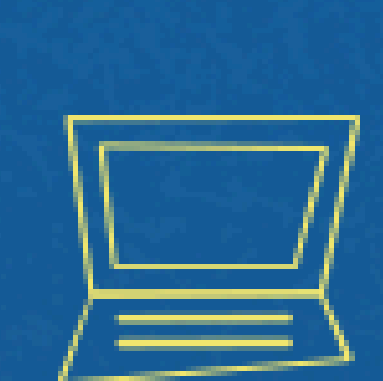

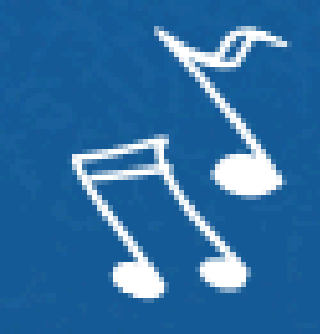

# Implantação do Módulo SUAP-ENSINO - suap.ifg.edu.br -

# VALIDAÇÃO DE EQUIVALÊNCIAS

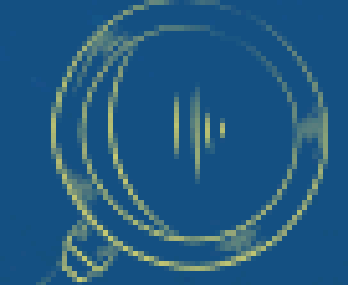

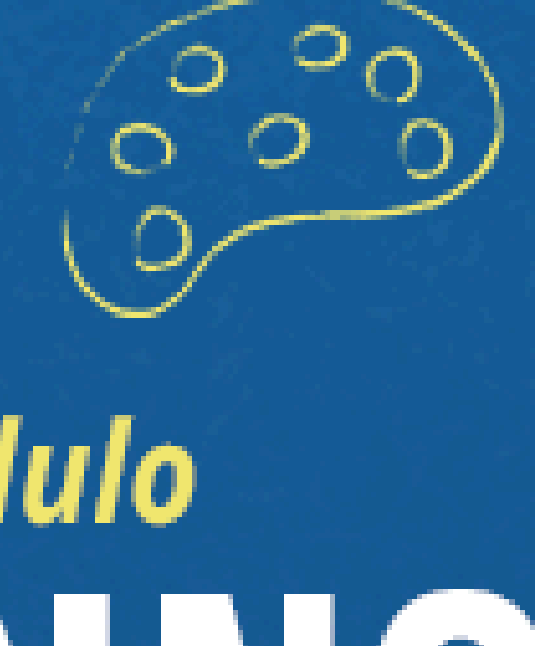

 $\xi = m c^{2}$ 

## Com a migração dos dados acadêmicos do Sistema Q-Acadêmico para o Módulo-ENSINO do SUAP, as disciplinas cursadas como equivalentes devem ser validadas pelas coordenações dos cursos.

#### Confirme quais disciplinas o aluno cursou como equivalências

|                                                                               | CH Obrig    | CH Opt      | CH Estágio      | CH Compl     | CH Total    |                       |  |  |  |
|-------------------------------------------------------------------------------|-------------|-------------|-----------------|--------------|-------------|-----------------------|--|--|--|
| Prevista:                                                                     | 3402        | 108         | 454             | 120          | 4084        |                       |  |  |  |
| Cumprida:                                                                     | 2214        | 108         | 0               | 68           | 2390        |                       |  |  |  |
| Observações:                                                                  |             |             |                 |              |             |                       |  |  |  |
| A discipl                                                                     | ina 10703.  | 0.54s - Fe  | enômenos d      | le Transpo   | orte (54H)  | do projeto do curso   |  |  |  |
| eguivalen                                                                     | te DPAA-3.  | 107 - Fená  | òmenos de       | Transport    | tes (54H);  | 1 3                   |  |  |  |
| A discipl                                                                     | ina DPAA-4  | .029 - sis  | stemas Int      | eligente     | s (54H) do  | projeto do curso foi  |  |  |  |
| eguivalen                                                                     | te DPAA-4.  | 116 - Inte  | eligência       | Artificia    | al (54H);   | 1 5                   |  |  |  |
| A disciplina DPAA-4.356 - Legislação Ética (27H) do projeto do curso foi curs |             |             |                 |              |             |                       |  |  |  |
| equivalen                                                                     | te DPAA-4.  | 203 - Legi  | ,<br>Íslação e  | Ética (2'    | 7H);        |                       |  |  |  |
| A discipl                                                                     | ina DPAA-4  | .379 - Fur  | ,<br>ncões de V | Variáveis    | Complexas   | (27H) do projeto do   |  |  |  |
| disciplin                                                                     | a equivale  | nte DPAA-2  | 2.104 - Fu      | uncões de    | Variáveis   | Complexas (54H);      |  |  |  |
| A discipl                                                                     | ina DPAA-S  | C.180 - A   | lgoritmo e      | ,<br>Program | acão de Cor | mputadores (27H) poss |  |  |  |
| Aproveita                                                                     | mento real  | izado pelo  | processo        | n° 2372      | 3,000126/2  | 020-86:               |  |  |  |
| Adiscipl                                                                      | ina DPAA-S  | r 189 - si  | istemas Co      | moutacio     | nais (54H)  | possui a seguinte ob  |  |  |  |
| realizado                                                                     | nelo Brog   | 0.100 Nº 23 | 2722 00012      | C(2020-9     |             | possar a segurine ob  |  |  |  |
| rearizado                                                                     | , bero Froo | C550 N 23   | 5725.00012      | .0/2020-0    | ,           |                       |  |  |  |
|                                                                               |             |             |                 |              |             |                       |  |  |  |

Goiânia - GO, 04 de abril de 2025.

OBS 1: As disciplinas que o aluno cursou com equivalência estarão listadas no histórico emitido pelo q-acadêmico. OBS 2: As disciplinas aproveitadas não precisam ser validadas.

foi cursada pela disciplina

cursada pela disciplina

ada pela disciplina

curso foi cursada pela

ui a seguinte observação:

servação: Aproveitamento

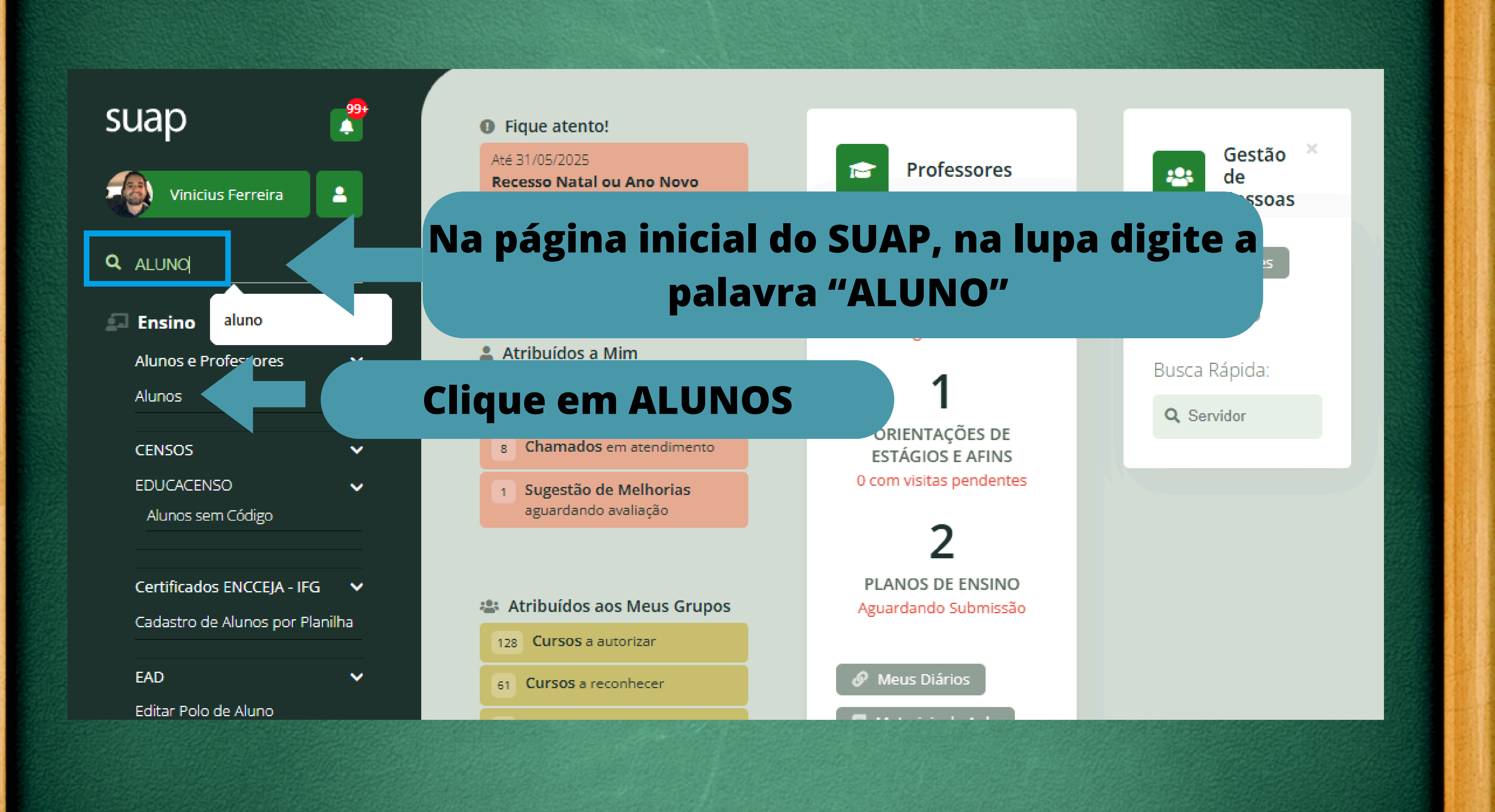

#### Início > Alunos

## Alunos

Exportar para XLS

Exportar para CSV Sophia

Filtros:

| Texto:             | Ano de Ingresso:          | Período de Ingresso: |     |  |
|--------------------|---------------------------|----------------------|-----|--|
|                    | Q 2025 ×                  | Q 1 ×                | ٩   |  |
| Campus:            | Curso:                    | Polo EAD:            | Mod |  |
| Q CÂMPUS GOIÂNIA × | Q 01104 - Bacharelado e × | Q Todos              | ٩   |  |

Filtrar

## Localize o aluno pelos filtros

## **Clique na LUPA**

| ł   | Foto | Dados Principais                                                                         |
|-----|------|------------------------------------------------------------------------------------------|
| ۹ 🗹 |      | Cleuber Marques<br>CPF:<br>Matrícula: 202120<br>Curso: 01106 - Bac<br>Situação: Matricul |

Ajuda

lação:

Todos

dalidade de Ensino:

Todos

#### s Siqueira

011060064

charelado em Engenharia Elétrica (CÂMPUS GOIÂNIA)

ilado

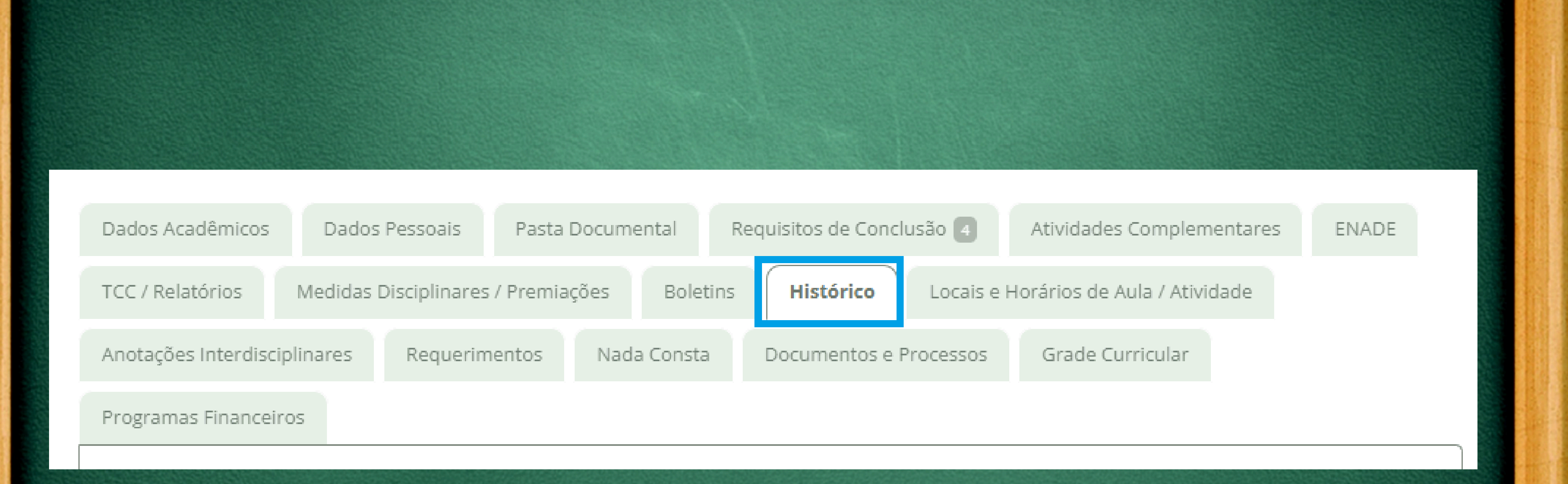

## Acesse o histórico do aluno pela aba histórico

## Localize a disciplina a ter equivalência validada

| enômenos de Transporte                                               | 54                                                                                                    | -                                                                                                    | -                                                                                                    | -                                                                                                    | Ações V                                                                                                    |  |
|----------------------------------------------------------------------|----------------------------------------------------------------------------------------------------|----------------------------------------------------------------------------------------------------|----------------------------------------------------------------------------------------------------|----------------------------------------------------------------------------------------------------|----------------------------------------------------------------------------------------------------|--|
| enômenos de Transporte<br>Bruna Fioramonte Silva ( <i>Mestrado</i> ) | 54                                                                                                    | 3,0                                                                                                    | 95%                                                                                                    | Reprovado                                                                                                    | Aproveitamento<br>de Estudo                                                                                                    |  |
| Brana Horamonice Bina (mestrado )                                    |                                                                                                    |                                                                                                    |                                                                                                    |                                                                                                    | Registrar                                                                                                    |  |
| Fenômenos de Transporte                                              | EA                                                                                                    |                                                                                                    | 0104                                                                                                    | Peprovado                                                                                                    | Certificação do<br>Conhecimento                                                                                                    |  |
| <ul> <li>Jair Dinoan de Araujo Junior ( Doutorado )</li> </ul>       |                                                                                                    | 5,5                                                                                                    | 5170                                                                                                    | Reprovado                                                                                                    | Registrar<br>Equivalência                                                                                                    |  |
| /láquinas Elétricas                                                  | 81                                                                                                    | -                                                                                                    | -                                                                                                    | -                                                                                                    | Ações 🗸                                                                                                    |  |
| e<br>e                                                               | enômenos de Transporte<br>enômenos de Transporte<br>Bruna Fioramonte Silva ( <i>Mestrado</i> )<br>enômenos de Transporte<br>Jair Dinoah de Araujo Junior ( <i>Doutorado</i> ) | enômenos de Transporte<br>Bruna Fioramonte Silva ( <i>Mestrado</i> )<br>enômenos de Transporte<br>Jair Dinoah de Araujo Junior ( <i>Doutorado</i> )<br>áquinas Elétricas | enômenos de Transporte<br>Bruna Fioramonte Silva ( <i>Mestrado</i> )54-enômenos de Transporte<br>Jair Dinoah de Araujo Junior ( <i>Doutorado</i> )543,0áquinas Elétricas81- | Infomenos de Transporte<br>Bruna Fioramonte Silva (Mestrado)54S43,095%S45,591%S45,591%S45,591%S45,591%S45,591%S45,591%S45,591%S45,591%S45,591%S45,591%S45,591%S45,591%S45,591%S45,591%S45,591%S45,591%S45,591%S45,591%S45,591%S45,591%S45,591%S45,591%S45,591%S45,55,5S45,55,5S45,55,5S45,55,5S45,55,5S45,55,5S45,55,5S45,55,5S45,55,5S45,55,5S45,55,5S45,55,5S45,55,5S45,55,5S45,55,5S45,55,5S45,55,5S45,55,5S45,55,5S45,55,5 </td <td>enômenos de Transporte<br/>Bruna Fioramonte Silva ( Mestrado )54543,095%Reprovadoenômenos de Transporte<br/>Jair Dinoah de Araujo Junior ( Doutorado )545,591%Reprovadoáquinas Elétricas81</td> | enômenos de Transporte<br>Bruna Fioramonte Silva ( Mestrado )54543,095%Reprovadoenômenos de Transporte<br>Jair Dinoah de Araujo Junior ( Doutorado )545,591%Reprovadoáquinas Elétricas81 |  |

## Na disciplina a ter equivalência validada , clique em ações e depois em "Registrar equivalência"

## Fenômenos de Transporte - 54 h

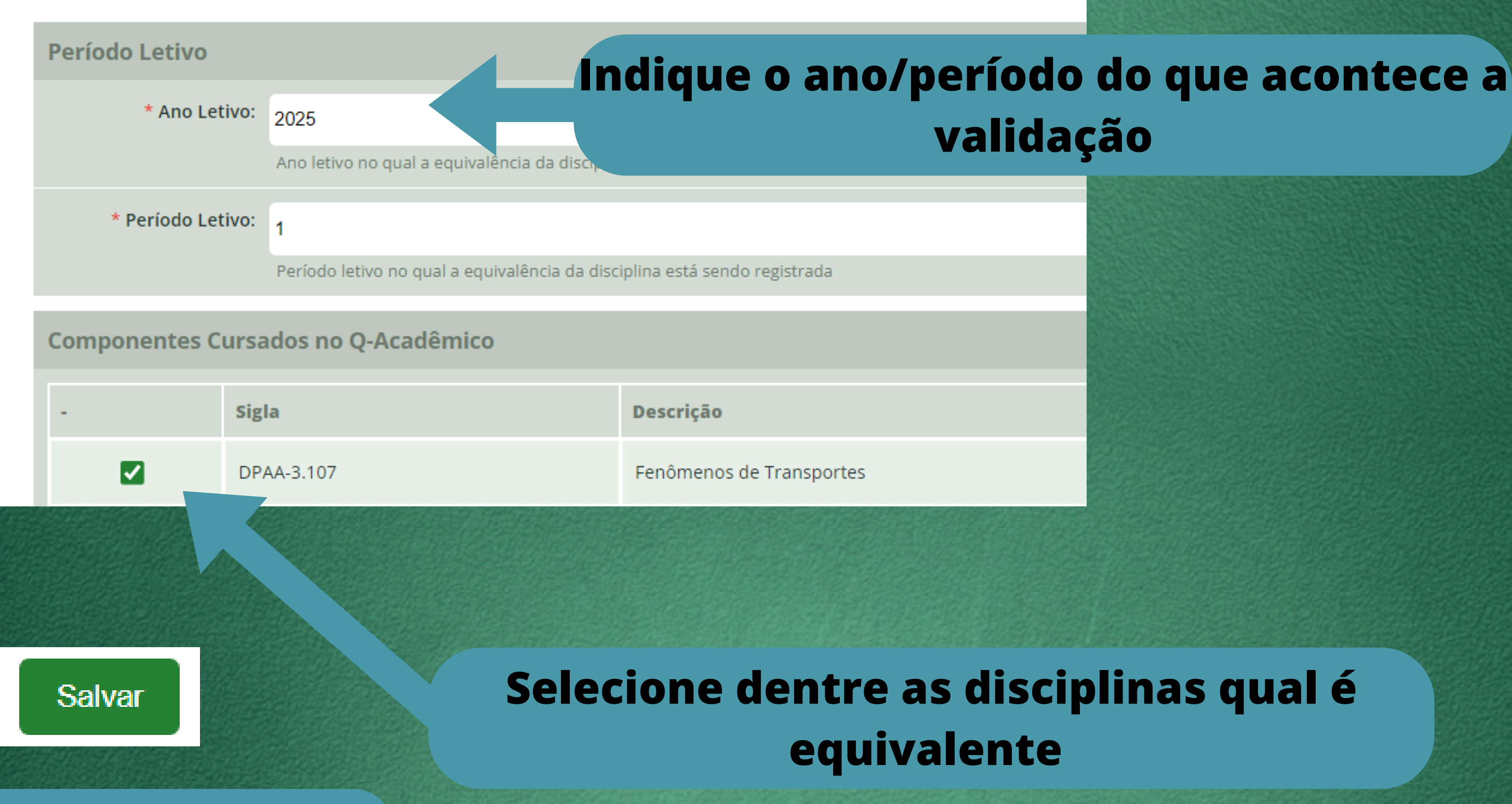

**Clique em salvar** 

### A disciplina ficará com o status "CUMPRIDA"

| 2025/1 | 7 | - | 10703.000 1 | Fenômenos de Transporte | 54 |
|--------|---|---|-------------|-------------------------|----|
|--------|---|---|-------------|-------------------------|----|

## A nota e frequência ficará registrada na parte interior do histórico em "Componentes Extra-Curriculares"

#### **Componentes Extra-Curriculares** $\sim$

| Ano Letivo | Período do Curso | Componentes |             |                                | <b>C</b> 11 | Nota/    | 0/ Ener | Cituraão | 0.57.55 |
|------------|------------------|-------------|-------------|--------------------------------|-------------|----------|---------|----------|---------|
|            |                  | Diário      | Código      | Descrição                      | C.H.        | Conceito | % rreq. | Situação | Ações   |
| 2023/2     | -                | 326050      | DPAA-2.10 4 | Funções de Variáveis Complexas | 54          | 6,0      | 89%     | Aprovado | Ações 🕶 |
| 2024/1     | -                | 335460      | DPAA-3.10 7 | Fenômenos de Transportes       | 54          | 6,0      | 84%     | Aprovado | Ações 👻 |
| 2022/2     | -                | 291360      | DPAA-4.11 6 | Inteligência Artificial        | 54          | 6,0      | 95%     | Aprovado | Ações 🗸 |

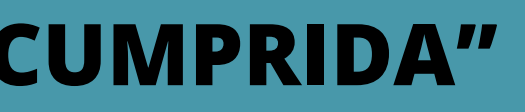

Cumprida

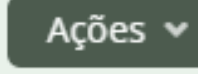